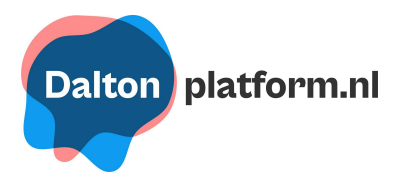

# Aanmeldprocedure Daltoncongres 6 november

Volg onderstaande stappen zorgvuldig om je aan te melden voor het Daltoncongres en je workshops te selecteren.

## Aanmelden en account activeren:

- 1. Ga naar https://daltonplatform.madoma.nl/aanmelden
- 2. Vul in je:
  - voor- en achternaam
  - e-mail (bij voorkeur die van je school)
  - congres Noord of Zuid
  - selecteer je school
  - dieetwensen
  - of je aanwezig bent bij de borrel na afloop
- 3. Activeer je account via de link in de e-mail. (Mail verstuurd door daltonplatform)
  - TIP! Geen mail ontvangen? Controleer je spam-box!
  - Verander eventueel je wachtwoord als je dat wilt.
  - TIP! Sla het wachtwoord op door op 'onthouden' te klikken (bij stap 4) of bewaar het in je Google-account.

### Inloggen platform

- 4. Ga naar <u>https://daltonplatform.madoma.nl/</u>
  - Klik bovenin de navigatiebalk op "Dalton-Congres 2024".
  - **Selecteer** "Noord" of "Zuid" (Let op: beide opties zijn zichtbaar, maar alleen het congres waarvoor je je hebt aangemeld is toegankelijk).

### Inschrijven workshops

- 5. Ga naar "workshop aanmelden"
  - Er zijn 3 rondes, selecteer per ronde maximaal 1 workshop!
  - Klik op "aanmelden" om je in te schrijven voor een workshop.
  - Klik op "ik ga".
  - **Klik op "afronden"** (controleer of je naam en e-mailadres correct zijn ingevuld)

### **Bevestiging inschrijving**

- 6. Je ontvangt een mail van Madoma met je inschrijfbewijs.
  - **Optie = Voeg je workshop(s) toe** aan je Google-agenda of Wallet.
  - **Herhaal stap 5** voor het inschrijven voor ronde 2 en 3.

### Check!

- 7. Ga naar mijn workshops, bovenin je navigatiebalk.
- Controleer of al je gekozen workshops correct zijn geregistreerd en zichtbaar zijn.

Heb je hulp of ondersteuning nodig? Neem dan contact op via dpa@wolfert.nl